# インストール(セットアップ)

#### 1 概要

ハイウェー for Windows のファイルは圧縮形式で保存されており、インストール時にファイルは自動的に圧縮解除されます。コンピュータでハイウェー for Windows を使えるようにするには、最初にインストールプログラムを実行する必要があります。

ハードディスクのフォルダにハイウェー for Windows ファイルをコピーするだけでは実行できません。 また、CD-ROM またはフロッピー上での運用もできません。

### 2 必要なハードウェアとソフトウェア

●必要なハードウェア

- ・Intel Pentium 1GHz 以上のCPU
- •512MB以上のメモリ
- ・解像度 1024×768 以上のディスプレイ
- ハードディスクドライブとCD-ROMドライブ
   (データ変換などをフロッピー・ディスクでおこなう場合は、フロッピー・ディスク・ドライブも必要)
- ・3GB以上の空きディスク容量
- ・USBプロテクトキー(HASP)用のUSBポート

#### ●必要なソフトウェア

• Windows 8 / 7 / Vista / XP sp3 / Server 2003 または 100%互換の上位バージョン

## 3 USB プロテクトキー(HASP)

USBプロクテクトキー(HASP)とは、ソフトウェアの不正利用を防ぐためのキーです。

このUSBプロクテクトキー(HASP)がパソコンに接続されていないと、ソフトウェアを起動することができません。LAN 対応版の場合は、サーバー管理機能を除いたクライアント側ソフトウェアを使用する全てのパソコンにUSBプロテクトキー(HASP)を挿し込む必要があります。

[接続方法]

パソコンのUSBポートにUSBプロクテクトキー(HASP)を挿し込みます。

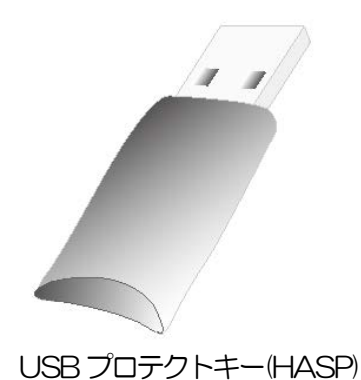

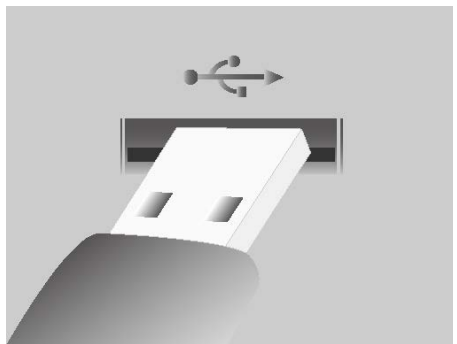

パソコンのUSBポートに挿し込みます。

## 4 インストール手順

4.1 サーバーアプリケーションのインストール

注意 1 )実行中のWindows アプリケーションはあらかじめ終了しておいてください。

#### 注意 2 ) サーバーアプリケーションを、 Windows Server 2012 や 2008R2 などのサーバーOSにインス トールする場合、パスワードポリシーの複雑さの要件を無効にする必要があります。

[スタート] - [コントロールパネル] - [管理ツール]にて、ローカルセキュリティポリシーを開きます。 その中の、[アカウントポリシー] - [パスワードのポリシー]を選択して、『複雑さの要件を満たす必要があ るパスワード』を無効に設定します。

| 🚡 ローカル セキュリティ ポリシー                                                                                                    |                                                                                                    |                                                     |
|----------------------------------------------------------------------------------------------------|----------------------------------------------------------------------------------------------------|-----------------------------------------------------|
| ファイル(E) 操作(A) 表示(Y) ヘルプ(H)                                                                                                    |                                                                                                    |                                                     |
| 🗢 🄿 🙍 🖬 🔒 👔 🖬                                                                                                    |                                                                                                    |                                                     |
| <ul> <li>セキュリティの設定</li> <li>アカウントポリシー</li> <li>パスワードのポリシー</li> <li>アカウント ロックアウトのポリジー</li> <li>□ カル ポリシー</li> <li>□ ローカル ポリシー</li> <li>□ セキュリティが強化された Windows</li> <li>□ ネットワーク リスト マネージャー 7</li> <li>□ 公開キーのポリシー</li> <li>ソフトウェアの制限のポリシー</li> <li>アプリケーション制御ポリシー</li> <li>■ アプリケーション制御ポリシー</li> <li>■ たちませい のが知れませ</li> </ul> | ペリシー<br>▲ パスワードの長さ<br>● パスワードの変更禁止期間<br>● パスワードの有効期間<br>● パスワードの履歴を記録する<br>● 暗号化を元に戻せる状態でパスワードを保存する<br>● 複雑さの要件を満たす必要があるパスワード | セキュリティの設定<br>0 文字以上<br>0 日<br>0<br>24 回<br>無効<br>無効 |
|                                                                                                    | < III                                                                                                    | 4                                                   |

- 手順1) ハイウェー for Windows の CD を CD-ROM ドライブに挿入します。 しばらくすると、自動的にインストール初期画面が表示されます。
  - 注意)Windows 8 / 7 / Vista の場合、『認識できないプログラムがこのコンピュータへのアクセスを要求 しています。』というメッセージ画面が表示されます。「許可」ボタンを押してインストールを継続、ま たは管理者のユーザー名・パスワードを入力してインストールを継続します。
- 手順2) ハイウェー for Windows をインストールする前に、ハイウェー for Windows で必要なコンポーネント がインストールされます。[OK]をクリックしてコンポーネントのインストールを開始します。 各コンポーネントの指示に従い、インストールして下さい。

| InstallShield Wizard                                                                                  |
|----------------------------------------------------------------------------------------------------|
| ハイウェー for Windows をインストールする前に、コンピュータに次の要件がインストールされ<br>ている必要があります。[OK] をクリックして、これらの要件のインストールを開始してください。 |
| ステータス 要件                                                                                              |
| 待機中 MSDE2005 (YSHWDB05)                                                                               |
| <u>Install</u> キャンセル                                                                                  |

インストールされるコンポーネントは、ご使用の環境によって異なります。

Windows 8/7 の場合

Microsoft SQLServer 2008 Express Edition sp3

Windows Vista / XP sp3 の場合 Microsoft SQLServer 2008 Express Edition sp3 Microsoft Windows Installer 4.5 Microsoft .NET Framework 4

再起動が必要というメッセージが表示された場合は、「はい」ボタンをクリックして、再起動を行ってくだ さい。再起動後、自動的にインストールを再開します。 手順3) コンポーネントがインストールされた後、「インストールの準備をしています。」 画面が表示されますので、 しばらくお待ちください。

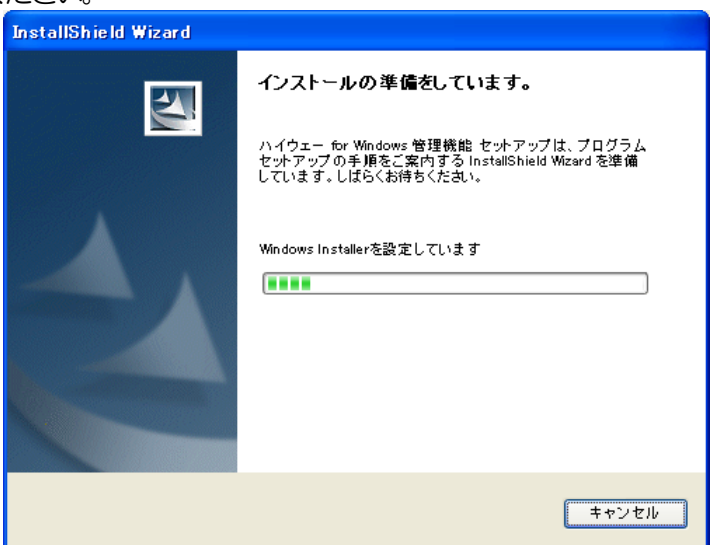

手順4)「ハイウェー for Windows 管理機能用のInstallShield ウィザードへようこそ」 画面が表示されますので、 「次へ」 ボタンをクリックします。

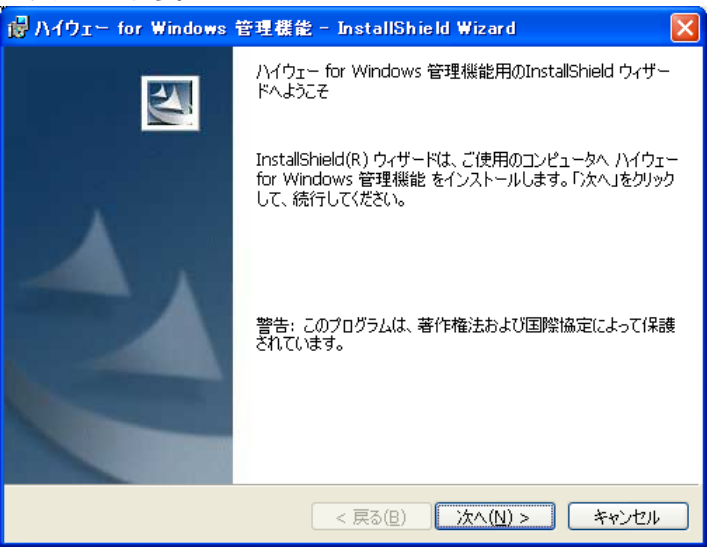

手順5)「使用許諾契約」画面が表示されますので、「同意する」を選択して、「次へ」ボタンをクリックします。 同意できない場合は、「キャンセル」ボタンでインストールを中止してください。

| 谩 ハイウェー for Windows 管理機能 - InstallShield Wizard                                                                                                    | × |
|----------------------------------------------------------------------------------------------------|---|
| 使用許諾契約<br>次の使用許諾契約書を注意深くお読みください。                                                                                                    | 1 |
|                                                                                                    |   |
| 本使用許諾契約書(以下「契約書」という)は、下記の株式会社ユーキソフト(以下弊社という)のソ<br>フトウェア製品(以下ソフトウェアという)に関して、お客様と弊社との間に締結される法的な契約書<br>て、当該ソフトウェアはコンピュータソフトウェアおよびそれに関連した媒体、ならびに印刷物(マニュ<br>アル等の文書)が含まれます。ソフトウェアをインストール、複製、又は使用することによって、お客<br>様は本契約書の発項に拘束されることに承諾されたものとします。本契約書の発項に同意いただけ<br>ない場合は、未使用のソフトウェアを直ちに購入店へご返品願います。その場合、当該製品の代金<br>は全額払い戻し致します。<br>本契約書に付属するソフトウェアは、弊社および本ソフトウェアの使用許諾権者の所有物であり、著 |   |
| 作権法によって保護されています。弊社は本ソフトウェアの所有権を引き続き保持しますが、本契約                                                                                                    | ~ |
| <ul> <li>● 使用許諾契約の条項に同意します(A)</li> <li>● 使用許諾契約の条項に同意しません(D)</li> </ul>                                                                                                    |   |
| InstallShield                                                                                                    |   |
| < 戻る(B) 次へ(N) > キャンセル                                                                                                    |   |

手順6)「インストール先のフォルダ」画面が表示されますので、インストールするフォルダを指定します。デフォルトのフォルダで良ければ[次へ]ボタンをクリックします。もし、デフォルトと異なるフォルダを指定する場合は、[変更|ボタンをクリックし新しいフォルダを指定した後に[次へ]ボタンをクリックします。

| 🐻 Λήφει                  | — for Windows 管理機能 — InstallShield Wizard 🛛 🛛 🔀                            |
|--------------------------|----------------------------------------------------------------------------|
| インストール<br>このフォル<br>ンストール | い先のフォルダ<br>レダにインストールする場合は、「次へ」をクリックしてください。別のフォルダにイ<br>ルする場合は、「変更」をクリックします。 |
|                          | ハイウェー for Windows 管理機能 のインストール先:<br>C:¥Program Files¥HWSvr¥ 変更( <u>C</u> ) |
| InstallShield -          | < 戻る(B) 次へ(N) > キャンセル                                                      |

手順7)「パソコンの種別選択」 画面が表示されますので、「デスクトップパソコン」 または「ノートパソコン」 を選択して、 [次へ] ボタンをクリックします。

| 🐻 ハイウェー for Windows 管理機能 – InstallShield Wizard    |                 |
|----------------------------------------------------|-----------------|
| パソコンの種別「選択<br>ご使用になるパソコンの種別を選択してください。              |                 |
| <ul> <li>         ・         ・         ・</li></ul>  |                 |
| InstaliShield ———————————————————————————————————— | - <b>*</b> #ンセル |

手順8)「プログラムをインストールする準備ができました」 画面が表示されますので、 [インストール]ボタンをクリックして、インストールを開始します。

| 🐻 ハイウェー for Windows 管理機能 - InstallShield Wizard 🛛 🛛 🕅                                                       |
|----------------------------------------------------------------------------------------------------|
| プログラムをインストールする準備ができました<br>ウィザードは、インストールを開始する準備ができました。                                                       |
| 「インストール」をクリックして、インストールを開始してください。<br>インストールの設定を参照したり変更する場合は、「戻る」をクリックしてください。「キャンセル」をク<br>リックすると、ウィザードを終了します。 |
| InstallShield < 戻る(B) 【ンストール(I)】 キャンセル                                                                      |

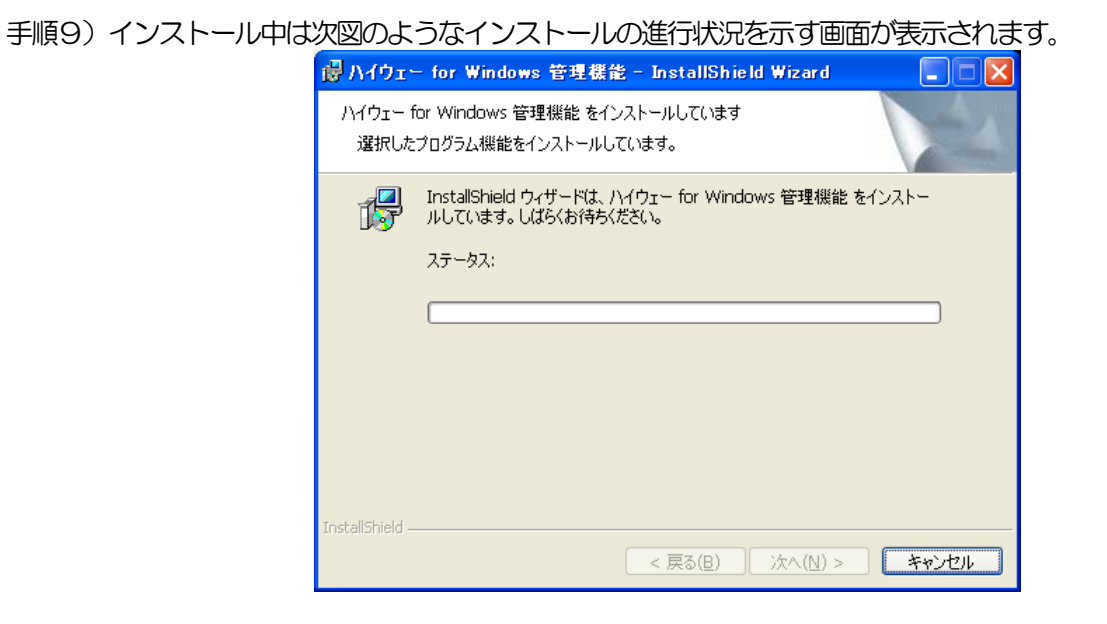

手順10)「InstallShield ウィザードを完了しました」画面が表示されますので、[完了]ボタンをクリックすると、 インストールが完了します。

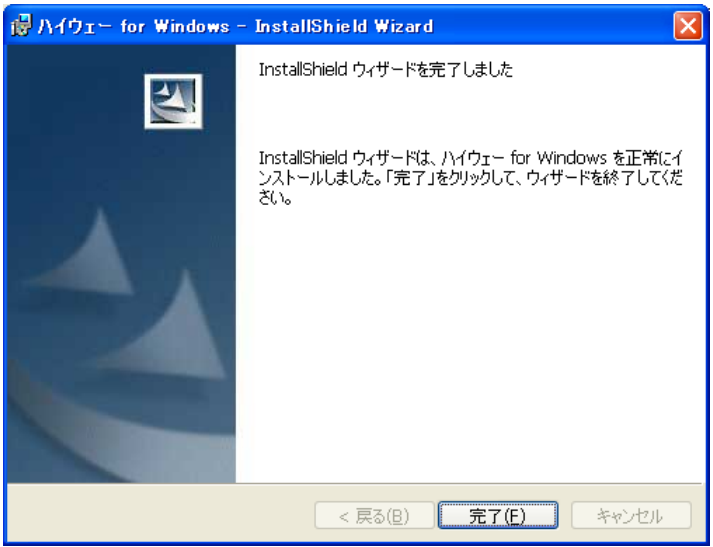

- 42 クライアントアプリケーションのインストール
  - 注意 1)インストール可能なクライアント数は購入クライアント数までです。
    - 2)実行中のWindowsアプリケーションはあらかじめ終了しておいてください。
    - 3) サーバーアプリケーションをインストールした PC の共有フォルダ(HWSvr)が参照できない場合は、 別紙 『LAN 対応版導入時の注意点』をご参照ください。
- 手順1)スタートメニューの[マイネットワーク]から、サーバー管理機能をインストールしたコンピュータを選択して、[HWSvr]の名称で共有されたフォルダ内のNetSetup.exe をダブルクリックして実行します。
  - 注意)Windows 8 / 7 / Vista の場合、『認識できないプログラムがこのコンピュータへのアクセスを要求 しています。』というメッセージ画面が表示されます。「許可」ボタンを押してインストールを継続、ま たは管理者のユーザー名・パスワードを入力してインストールを継続します。
- 手順2) ハイウェー for Windows をインストールする前に、ハイウェー for Windows で必要なコンポーネント がインストールされます。[OK]をクリックしてコンポーネントのインストールを開始します。 各コンポーネントの指示に従い、インストールして下さい。

| InstallShield Wizard                                                                             |  |
|--------------------------------------------------------------------------------------------------|--|
| ハイウェー for Windows をインストールする前に、コンピュータに次の要件がインストールされている必要があります。[OK]をクリックして、これらの要件のインストールを開始してくたさい。 |  |
| ステータス 要件                                                                                         |  |
| 特教中 MSDE2005 (YSHWDE005)                                                                         |  |
| [Install キャンセル                                                                                   |  |

インストールされるコンポーネントは、ご使用の環境によって異なります。

Windows 8/7 の場合

Microsoft SQLServer 2008 Express Edition sp3

Windows Vista / XP sp3 の場合 Microsoft SQLServer 2008 Express Edition sp3 Microsoft Windows Installer 4.5 Microsoft .NET Framework 4

再起動が必要というメッセージが表示された場合は、「はい」ボタンをクリックして、再起動を行ってください。再起動後、自動的にインストールを再開します。

手順3) コンポーネントがインストールされた後、「インストールの準備をしています。」 画面が表示されますので、 しばらくお待ちください。

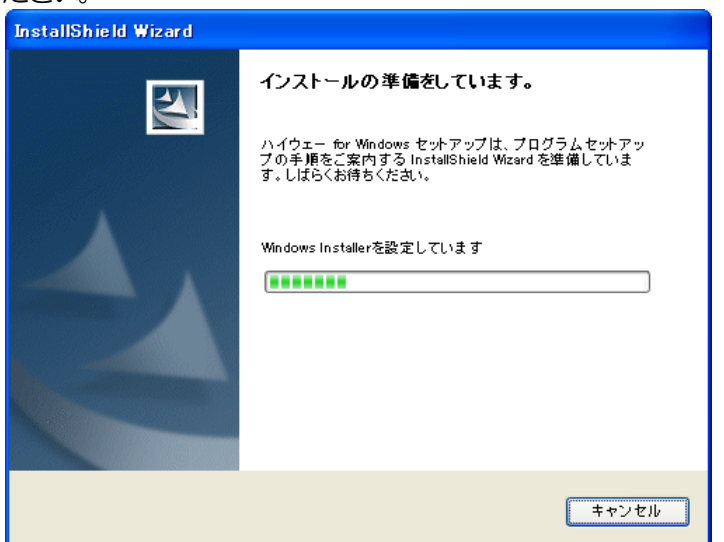

手順4)「ハイウェー for Windows 用のInstallShield ウィザードへようこそ」 画面が表示されますので、「次へ」 ボタンをクリックします。

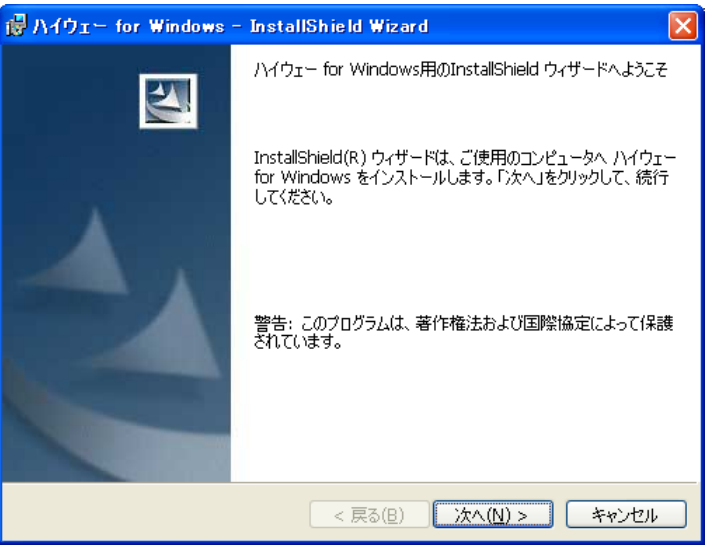

手順5)「使用許諾契約」画面が表示されますので、「同意する」を選択して、「次へ」ボタンをクリックします。 同意できない場合は、「キャンセル」ボタンでインストールを中止してください。

| 浸 ハイウェー for Windows - InstallShield Wizard 🛛 🛛 🔀                                                                                                    |
|----------------------------------------------------------------------------------------------------|
| 使用許諾契約<br>次の使用許諾契約書を注意深くお読みください。                                                                                                    |
|                                                                                                    |
| 本使用許諾契約書(以下「契約書」という)は、下記の株式会社ユーキソフト(以下弊社という)のソ<br>フトウェア製品(以下ソフトウェアという)に関して、お客様と弊社との間に締結される法的な契約書<br>て、当該ソフトウェアはコンピュータソフトウェアおよびそれに関連した媒体、ならびに印刷物(マニュ<br>アル等の文書)が含まれます。ソフトウェアをインストール、複製、又は使用することによって、お客<br>様は本契約書の条項に拘束されることに承諾されたものとします。本契約書の条項に同意いただけ<br>ない場合は、未使用のソフトウェアを直ちに購入店へご返品預います。その場合、当該製品の代金<br>は全額払い戻し致します。<br>本契約書に付属するソフトウェアは、弊社および本ソフトウェアの使用許諾権者の所有物であり、著 |
| 作権法によって保護されています。弊社は本ソフトウェアの所有権を引き続き保持しますが、本契約                                                                                                    |
| <ul> <li>○ 使用許諾契約の条項(こ同意します(A))</li> <li>○ 使用許諾契約の条項(こ同意します(A))</li> <li>○ 使用許諾契約の条項(こ同意しません(D)</li> </ul>                                                                                                    |
| InstallShield                                                                                                    |
| < 戻る(B) 次へ(N) > キャンセル                                                                                                    |

手順6)「インストール先のフォルダ」画面が表示されますので、インストールするフォルダを指定します。デフォルトのフォルダで良ければ[次へ]ボタンをクリックします。もし、デフォルトと異なるフォルダを指定する場合は、[変更]ボタンをクリックし新しいフォルダを指定した後に[次へ]ボタンをクリックします。

| 🐻 אין די די די           | – for Windows – InstallShield Wizard                                       | × |
|--------------------------|----------------------------------------------------------------------------|---|
| インストーノ<br>このフォノ<br>ンストーノ | レ先のフォルダ<br>レダにインストールする場合は、「次へ」をクリックしてください。別のフォルダにイ<br>いする場合は、「変更」をクリックします。 |   |
|                          | ハイウェー for Windows のインストール先:<br>C:¥Program Files¥Highway¥ 変更( <u>C</u> )    | ) |
| InstallShield -          | < 戻る(B) (次へ(N) > キャンセル                                                     | ) |

手順7)「パソコンの種別選択」 画面が表示されますので、「デスクトップパソコン」 または「ノートパソコン」 を選択して、 [次へ] ボタンをクリックします。

| 🐻 ハイウェー for Windows - InstallShield Wizard      |       |
|-------------------------------------------------|-------|
| パソコンの種別選択<br>ご使用になるパソコンの種別を選択してください。            |       |
| <ul> <li>テスクトップパンコン</li> <li>ノートパンコン</li> </ul> |       |
| InstaliShield (戻る(B) ) 次へ(N) > 】                | キャンセル |

手順8)「プログラムをインストールする準備ができました」 画面が表示されますので、 [インストール]ボタンをクリックして、インストールを開始します。

| i浸 ハイウェー for Windows - InstallShield Wizard                                                                 |
|----------------------------------------------------------------------------------------------------|
| プログラムをインストールする準備ができました<br>ウィザードは、インストールを開始する準備ができました。                                                       |
| 「インストール」をクリックして、インストールを開始してください。<br>インストールの設定を参照したり変更する場合は、「戻る」をクリックしてください。「キャンセル」をク<br>リックすると、ウィザードを終了します。 |
| InstallShield                                                                                               |

手順9)インストール中は次図のようなインストールの進行状況を示す画面が表示されます。

| 🐻 Λήρτ.         | - for Windows - InstallShield Wizard                                           |
|-----------------|--------------------------------------------------------------------------------|
| ハイウェー f<br>選択した | or Windows をインストールしています<br>ブログラム機能をインストールしています。                                |
| 1               | InstallShield ウィザードは、ハイウェー for Windows をインストールしていま<br>す。しばらくお待ちください。<br>ステータス: |
| InstallShield – | < 戻る(2) 次へ(1) > キャンセル                                                          |

手順10)「InstallShield ウィザードを完了しました」画面が表示されますので、[完了]ボタンをクリックすると、 インストールが完了します。

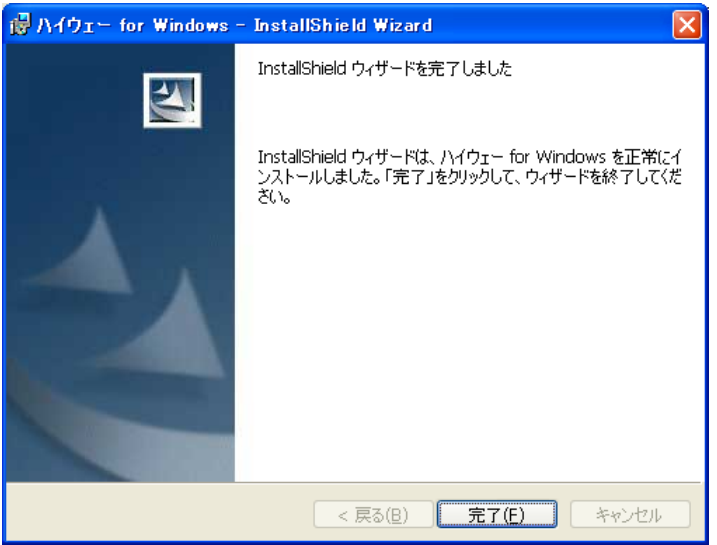

手順11)インストール完了後にUSBプロテクトキー(HASP)のドライバが自動的にインストールされて、以下のようなメッセージが表示されますので、[OK]ボタンをクリックして終了します。

| Aladdin HASP HL Run-time Environment Installer v. 5.22 🔀 |
|----------------------------------------------------------|
| The operation was successfully completed.                |
| <u> </u>                                                 |